# Creación de Errores Conocidos y Soluciones Alternativas en la CMDB

### Importante:

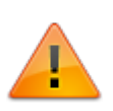

- Los artículos de Errores conocidos<sup>1)</sup> y Soluciones alternativas<sup>2)</sup> pueden ser creadas directamente en la CMDB. Se recomienda la creación de registros de errores conocidos y soluciones alternativas en la CMDB en caso de que se encuentren en etapas tempranas, como desarrollo, lo que significa que no se requiere la creación previa de un registro de Problema.
- Las siguientes tareas requieren privilegios administrativos<sup>3)</sup>.

### Ingresar al portal ITHelpCenter. En el menú principal, seleccionar CMDB > Vista de Cl.

| $\equiv \lim_{Lever \Pi}$                                        |                                      |                     | <u>ن</u>  |
|------------------------------------------------------------------|--------------------------------------|---------------------|-----------|
| CMDB   Vista de Cl                                               |                                      |                     | ø         |
| Mostrar:                                                         |                                      |                     |           |
| Búsqueda 🗸                                                       | Nuevo 🗠 Guardar                      | Cancelar 🛇          | Grafico 🗡 |
| Seleccione Columna para buscar:                                  |                                      |                     |           |
| (TODOS) V                                                        | Información de CI Relación de salida | Relación de entrada |           |
| Seleccione Columna para buscar:                                  |                                      |                     |           |
| <ul> <li>El mínimo de caracteres debe ser mayor que 3</li> </ul> | Básico                               |                     |           |
|                                                                  | Serie:                               |                     |           |
|                                                                  | Nombre:                              |                     |           |
|                                                                  | Definición de CI:                    | PEOPLE              | ~         |
|                                                                  | Fecha de ingreso:                    |                     |           |
|                                                                  | Estado:                              | PLANNED             | ~         |
|                                                                  | Fecha de salida:                     |                     |           |
|                                                                  | Marca:                               | NO APLICA           | ~         |
|                                                                  | Otros detalles:                      |                     | 1         |
|                                                                  |                                      |                     |           |

• Creación de registros de Errores conocidos (KE) y Soluciones Alternativas (WA)

- Habilitar y agregar atributos a los KE y WA
- Agregar relaciones a los KE o WA
- Relacionar un KE o WA a una categoría
- Editar registros de KE or WA

# Creación de registros de Errores conocidos (KE) y Soluciones Alternativas (WA)

1. Dar clic en el botón Nuevo

### Completar la siguiente información en la pestaña Básico

| САМРО               | DESCRIPCIÓN                                                                                                    |
|---------------------|----------------------------------------------------------------------------------------------------|
| Serie               | Asignar un serial o dar clic en el botón para generar un serial automáticamente.                                                                                                    |
| Nombre              | Asignar un nombre o dar clic en el botón para generar un nombre automáticamente.                                                                                                    |
| Definición de<br>Cl | Seleccionar el tipo de CI, en el campo desplegable, en este caso, seleccionar<br>KNOWN ERRORS RECORD o WORKAROUND RECORD.<br>Tipos de CI por defecto:<br>PEOPLE<br>PRINTER<br>DEVICE<br>KNOWN ERRORS RECORD<br>WORKAROUND RECORD<br>LOCATION<br>COST CENTER<br>SERVICE                                                                                                    |
| Fecha de<br>ingreso | Fecha en la que se activa el CI en el sistema. La fecha de entrada se<br>autocompletará cuando el estado cambia a <b>IN</b> . Ver campo ESTADO.                                                                                                    |
| Estado              | Habilita/deshabilita el CI en el sistema. Estados posibles:<br><b>PLANNED</b> Planeación o pre-producción El estado por defecto para errores<br>conocidos y soluciones alternativos será <b>PLANNED</b> .<br><b>IN</b> Activo. Después de la creación, cambiar el estado a IN para habilitar los<br>registros de errores conocidos y soluciones alternativas.<br><b>OUT</b> Deshabilitado. |

Г

| Fecha de<br>salida | Fecha en la que se desactiva el CI en el sistema. Este campo se<br>autocompletará cuando el estado en el sistema cambia a <b>OUT</b> . Ver campo<br>ESTADO. |
|--------------------|----------------------------------------------------------------------------------------------------|
| Marca              | Seleccionar marca en el campo desplegable.                                                                                                    |
| Otros detalles     | Observaciones adicionales.                                                                                                    |

Campos obligatorios.

2. Dar clic en el botón **Guardar**.

# Habilitar y agregar atributos a los KE y WA

 Una vez se crea el KE o WA, seleccionar el registro en la rejilla: Seleccionar directamente del listado completo (Mostrar todo) o ingresar alguno de los siguientes criterios de búsqueda en el campo: Serial Cl<sup>4</sup>, Nombre de CI, Definición de Cl<sup>5</sup>.

| Mostrar:      |                    |                |               |
|---------------|--------------------|----------------|---------------|
| Búsqueda      |                    |                | ~             |
| Seleccione Co | lumna para buscar: |                |               |
| (TODOS)       |                    |                | *             |
| Seleccione Co | lumna para buscar: |                |               |
| KNOWN         |                    |                |               |
|               |                    | 20 🗸           | Go 1          |
| IDCMDBCI      | CI_SERIALNUMBER    | CI_GENERICNAME | CIDEFINE_NAME |
| 206           | 000206             | KE 0001        | KNOWN ERRORS  |
| 207           | 000207             | KE 0002        | KNOWN ERRORS  |
| 208           | 000208             | KE 0003        | KNOWN ERRORS  |
| 212           | 00212              | KE 004         | KNOWN ERRORS  |
| 218           | 0000218            | KR00005        | KNOWN ERRORS  |

2. Editar el registro y cambiar el estado del KE o WA a **IN** y dar clic en el botón **Guardar**. Después de guardar, seleccionar de nuevo el registro para editar sus atributos.

| Nuevo 🗹                              | Guardar 🗸 Eliminar 😑 Cancelar 😣 Gráf                | ico 🕕 |                                     |
|--------------------------------------|-----------------------------------------------------|-------|-------------------------------------|
| Información de Cl Relación de salida | Relación de entrada                                 |       |                                     |
| Básico Error Conocido                |                                                     |       |                                     |
| Serie:                               | 00212                                               |       |                                     |
| Nombre:                              | KE 004                                              |       |                                     |
| Definición de CI:                    | KNOWN ERRORS RECORD                                 | ~     |                                     |
| Fecha de ingreso:                    | Thu Jan 01 1970 00:00:00 GMT-0500 (hora estándar de | Col   | Cuando cambia el estado a IN,       |
| Estado:                              | PLANNED                                             | ~     | la Fecha de ingreso<br>se actualiza |
| Fecha de salida:                     | Thu Jan 01 1970 00:00:00 GMT-0500 (hora estándar de | Col   | tambien                             |
| Marca:                               | NO APLICA                                           | ~     |                                     |
| Otros detalles:                      | Solución Impresión bloqueada                        |       |                                     |

3. Agregar información como: síntomas, descripción, solución, pasos de solución o archivos.

## Para registros de Error Conocido, complete los campos en la pestaña Error Conocido:

| CAMPO DE<br>ERROR<br>CONOCIDO | DESCRIPCIÓN                                                                                     |
|-------------------------------|-------------------------------------------------------------------------------------------------|
| Agregar<br>síntomas           | Agregar los síntomas identificados del error, puede incluir una breve explicación del problema. |
| Agregar<br>solución           | Agregar la solución al error, en caso de que se haya encontrado alguna.                         |
| Habilitar                     | Habilita el registro de Error conocido para búsqueda.                                           |

Г

|                          | Permiso de visualización del error cono<br>NONE: El registro se crea pero no esta<br>ALL: Disponible para todos los tipos de<br>etc.).<br>USER: Disponible solo para usuarios fir<br>MANAGER: Disponible solo para admir | cido. Seleccionar en el campo desplegable:<br>rá disponible para búsqueda y consulta.<br>e usuario (Administratores, asesores <sup>6)</sup> , usuarios finales,<br>nales.<br>nistradores y asesores ITHC, no para usuarios finales. |
|--------------------------|----------------------------------------------------------------------------------------------------|----------------------------------------------------------------------------------------------------|
| Permiso<br>de<br>Usuario | Nuevo 🖸<br>Información de Cl Relación de salida<br>Básico Error Conocido                                                                                                    | Guardar 🗸 Eliminar 🗨 Cancelar 😣 Gráfico 🥕<br>Relación de entrada                                                                                                    |
| USUAIIO                  | IDCMDB_EFKNOWNERRORS_RIM                                                                                                    | 212                                                                                                    |
|                          | IDCMDBCI                                                                                                    | 212                                                                                                    |
|                          | Agregar síntomas                                                                                                    | Fix para desconexión de impresora de red                                                                                                    |
|                          | Agregar solución definitiva                                                                                                    | En el sitio web del fabricante se encuentra el fix,                                                                                                    |
|                          | Habilitar                                                                                                    |                                                                                                    |
|                          | Permiso de Usuario                                                                                                    | ALL                                                                                                    |
|                          |                                                                                                    | Eliminar 🔿 Guardar 🗸                                                                                                    |

# Para registros de Solución Alternativa, complete los campos en la pestaña Solución Alternativa y/o la pestaña Archivo:

La solución alternativa puede incluir varios pasos.

Dar clic en el botón **Nuevo** antes de agregar cada paso para habilitar el formulario, completar los siguientes campos y dar clic en el botón **Guardar** por cada paso.

| CAMPO DE<br>SOLUCIÓN<br>ALT. | DESCRIPCIÓN                                                                                                |
|------------------------------|----------------------------------------------------------------------------------------------------|
| Paso                         | Identificación del paso.                                                                                   |
| Descripción<br>del paso      | Explicación de actividad(es) incluida(s) o necesarias en el paso como parte de la solución<br>alternativa. |

|                       | Permiso de<br>NONE: El re<br>ALL: Dispor<br>etc.).<br>USER: Disp<br>MANAGER: | visualización de la solució<br>egistro se crea pero no es<br>ible para todos los tipos o<br>onible solo para usuarios<br>Disponible solo para adn<br>Nuevo<br>C<br>de CI<br>Relación de salida | ón alte<br>tará d<br>de usu<br>finale:<br>ninistr<br>Gua<br>Rela | ernativa. Select<br>isponible para<br>aario (Adminis<br>s.<br>adores y ases<br>ardar v E<br>ción de entrada | ccionar en<br>a búsqued<br>stratores, a<br>sores ITHC<br>liminar      | el campo des<br>a y consulta.<br>asesores <sup>7)</sup> , usu<br>a, no para usua<br>Cancelar | olegable:<br>arios finales,<br>rios finales.<br>Gráfico | ~7 |
|-----------------------|------------------------------------------------------------------------------|----------------------------------------------------------------------------------------------------|------------------------------------------------------------------|----------------------------------------------------------------------------------------------------|-----------------------------------------------------------------------|----------------------------------------------------------------------------------------------|---------------------------------------------------------|----|
| Permiso de<br>Usuario | Básico<br>IDCMDB<br>Paso<br>Descripo<br>Permiso                              | Solución Alternativa       Arch         _EFWORKAROUND_RIM          CI                                                                                                    | ivo<br>Cance<br>STEPSI<br>Reinici                                | 209<br>213<br>Reiniciar la imp<br>Presionar el bo<br>ALL<br>elar S Elir<br>PERFORM_NAME<br>ar la impresora  | oresora<br>otón de inicio<br>ninar O<br>STEPSPERFOI<br>Presionar el l | o por 10 segundos<br>Guardar ✓<br>20 ✓<br>RM_DESCRIPTION<br>botón de inicio po               | Vuevo +<br>Ir 1<br>IDUSERTYPE_WAI<br>0                  |    |

La solución alternativa puede incluir varios archivos.

En esta pestaña agregar archivo(s) a la solución alternativa.

Dar clic en el botón **Nuevo** antes de agregar cada archivo para habilitar el formulario, complete los siguientes campos y dar clic en el botón **Guardar** por cada archivo.

CAMPOS DE DESCRIPCIÓN ARCHIVO

|               | Dar clic en                                                                     | para abrir la ventana p                                                                                                    | ara Subir/des                                                       | cargar.                                          |                                  |                                                            |
|---------------|---------------------------------------------------------------------------------|----------------------------------------------------------------------------------------------------|---------------------------------------------------------------------|--------------------------------------------------|----------------------------------|------------------------------------------------------------|
|               | Upload / D                                                                      | ownload file                                                                                                    |                                                                     |                                                  |                                  | ×                                                          |
|               | File Name                                                                       | Guia.pdf                                                                                                    |                                                                     |                                                  |                                  | Dar clic en<br>este botón                                  |
| Archivo       | Id                                                                              |                                                                                                    |                                                                     |                                                  |                                  | para<br>seleccionar                                        |
|               | Date                                                                            | 17/08/2021                                                                                                    |                                                                     |                                                  |                                  | archivo                                                    |
|               | Description                                                                     | Guía de mantenimien                                                                                                    | to                                                                  |                                                  |                                  |                                                            |
|               | L                                                                               | •                                                                                                    | <ul> <li>Dar cl<br/>este b<br/>para a</li> </ul>                    | ic en<br>otón<br>idjuntar el arc                 | chivo                            |                                                            |
|               | NONE: No se vis<br>ALL: Disponible<br>etc.).<br>USER: Disponib<br>MANAGER: Disp | sualizar archivo(s). Selecci<br>sualizará archivo(s) asocia<br>para todos los tipos de us<br>le solo para usuarios finale<br>ponible solo para administ<br>Nuevo 🖾 Gu | dos a la soluc<br>uario (Admini<br>es.<br>radores y ase<br>uardar V | ión.<br>stratores, as<br>sores ITHC,<br>Eliminar | sesores <sup>8)</sup><br>no para | , usuarios finales,<br>usuarios finales.<br>ar 🛛 Gráfico 🛹 |
| Dormico       | Información de Cl<br>Básico Solu                                                | Relación de salida Rel                                                                                                    | ación de entrada                                                    |                                                  |                                  |                                                            |
| de<br>Usuario | IDCMDB_EFW                                                                      | ORKAROUNDFILE_RIM                                                                                                    | 1                                                                   |                                                  |                                  |                                                            |
| osuario       | IDCMDBCI                                                                        |                                                                                                    | 213                                                                 |                                                  |                                  |                                                            |
|               | Archivo                                                                         |                                                                                                    | Guia.pdf                                                            |                                                  |                                  | <b>.</b>                                                   |
|               | Permiso de U                                                                    | Isuario                                                                                                    | ALL                                                                 |                                                  |                                  | ~                                                          |
|               |                                                                                 | Cano                                                                                                    | :elar 😣 Eli                                                         | minar 😑                                          | Guardar                          | ✓ Nuevo +                                                  |
|               |                                                                                 |                                                                                                    |                                                                     |                                                  | 20                               | - Ir 1                                                     |
|               | IDCMDBCI                                                                        | IDCMDB_EFWORKAROUNDFILE_RIM                                                                                                    |                                                                     | FILESRV                                          | 11                               | DUSERTYPE_WAF                                              |
|               | 213                                                                             | 1                                                                                                    |                                                                     | 001(1,8,8,10,21,                                 | 1)1Gu 0                          |                                                            |
|               | •                                                                               |                                                                                                    |                                                                     |                                                  |                                  | •                                                          |

4. Terminada la edición de atributos, dar clic en el botón **Guardar** (Ubicado en la barra superior).

# Agregar relaciones a los KE o WA

- Seleccionar el error conocido o solución alternativa Seleccionar directamente del listado completo (Mostrar todo) o ingresar alguno de los siguientes criterios de búsqueda en el campo: Serial Cl<sup>9</sup>, Nombre de CI, Definición de Cl<sup>10</sup>.
- 2. Dar clic en el registro para habilitarlo para edición. Seleccionar las pestañas:
- Para visualizar los tipos de relaciones y relaciones existentes con otros CIs.
- Para agregar nuevas relaciones:

**Relación de salida:** Relación del KE o WA con otros CIs **Relación de entrada:** Relaciones desde otros CIs a los KE o WA.

| ≡ Le       | verl               |                |               |           |                                                                      |                                                         |                                                                     | ۹                 | ADMINISTRAT          | or Ů        |      |
|------------|--------------------|----------------|---------------|-----------|----------------------------------------------------------------------|---------------------------------------------------------|---------------------------------------------------------------------|-------------------|----------------------|-------------|------|
| CMDB   Vi  | ista de Cl         |                |               |           |                                                                      |                                                         |                                                                     |                   |                      |             |      |
| Mostrar:   |                    |                |               |           | Nuevo E                                                              | 7 Gua                                                   | rdar d                                                              | Eliminar          | Cancelar 🛛           | Gráfico     |      |
| Búsqueda   | 3                  |                | ~             |           | Nuevo E                                                              |                                                         |                                                                     |                   |                      | Granco      |      |
| Seleccione | Columna para busca | r:             |               |           |                                                                      | -14                                                     |                                                                     | (- do not only    |                      |             |      |
| (TODOS)    |                    |                | ~             | Informaci | on de Cl Relac                                                       | cion de salio                                           | la Relaci                                                           | on de entrada     |                      |             |      |
| Seleccione | Columna para busca | r:             |               | _         |                                                                      |                                                         |                                                                     |                   |                      |             |      |
| KNOWN      |                    |                |               | Error Co  |                                                                      | ion Alterna                                             | tiva Impr                                                           | esora tiene Error | Conocido O           | THERS       |      |
|            |                    | 20 🗸           | lr 1          |           | Elir                                                                 | minar 😑                                                 | Nuevo                                                               | +                 | Relaci               | ones existe | ente |
| IDCMDBCI   | CI_SERIALNUMBER    | CI_GENERICNAME | CIDEFINE_NAME |           | _                                                                    |                                                         | L                                                                   |                   |                      | ros Cis     |      |
| 206        | 000206             | KE 0001        | KNOWN ERRORS  | FDMA01    | CI_DATEPLANNED                                                       | CI_DATEIN                                               | CI_DATEOUT                                                          | CI_GENERICNAME    | CI_DESCRIPTION       | IDCMDBCI    | 10   |
| 207        | 000207             | KE 0002        | KNOWN ERRORS  |           | Thu Jan 01 1970<br>00:00:00 GMT-                                     | Tue Aug<br>17 2021                                      | Thu Jan 01 Impresora 01<br>1970                                     | Impresora 01      | Dispositivo<br>00103 | 97          | 8    |
| 208        | 000208             | KE 0003        | KNOWN ERRORS  |           | 0500 (Colombia<br>Standard Time)                                     | 14:39:16<br>GMT-0500                                    | 00:00:00<br>GMT-0500                                                |                   |                      |             |      |
| 212        | 00212              | KE 004         | KNOWN ERRORS  |           |                                                                      | (Colombia<br>Standard<br>Time)                          | (Colombia<br>Standard<br>Time)                                      |                   |                      |             |      |
| 4          |                    |                | •             |           | Thu Jan 01 1970<br>00:00:00 GMT-<br>0500 (Colombia<br>Standard Time) | Tue Aug<br>17 2021<br>14:39:16<br>GMT-0500<br>(Colombia | Thu Jan 01<br>1970<br>00:00:00<br>GMT-0500<br>(Colombia<br>Standard | Impresora 02      | Dispositivo<br>00102 | 98          | 8    |

Seleccionar el tipo de relación y dar clic en el botón **Nuevo**. Se abrirá la ventana para selección de Cls, según el tipo de relación. Después de seleccionar uno o más Cls dar clic en el botón **Guardar**:

9/13

×

×

Se mostrarán los CIs según el tipo de relación

#### Add Relations

| Guardar  | ~                                                                    |                                                                              |                                                                              |                |                      |          |                |               |             |               |
|----------|----------------------------------------------------------------------|------------------------------------------------------------------------------|------------------------------------------------------------------------------|----------------|----------------------|----------|----------------|---------------|-------------|---------------|
| FDMA01   | CI_DATEPLANNED                                                       | CI_DATEIN                                                                    | CI_DATEOUT                                                                   | CI_GENERICNAME | CI_DESCRIPTION       | IDCMDBCI | IDCMDBCIDEFINE | CIDEFINE_NAME | IDCMDBBRAND | IDCMDBCISTATE |
| <b>V</b> | Thu Jan 01 1970<br>00:00:00 GMT-<br>0500 (Colombia<br>Standard Time) | Tue Aug<br>17 2021<br>14:39:16<br>GMT-0500<br>(Colombia<br>Standard<br>Time) | Thu Jan 01<br>1970<br>00:00:00<br>GMT-0500<br>(Colombia<br>Standard<br>Time) | Impresora 04   | Dispositivo<br>00100 | 100      | 8              | PRINTER       | 8           | 2             |

Ð

Para graficar relaciones, dar clic en el botón **Grafico**.

### Graphic Cl

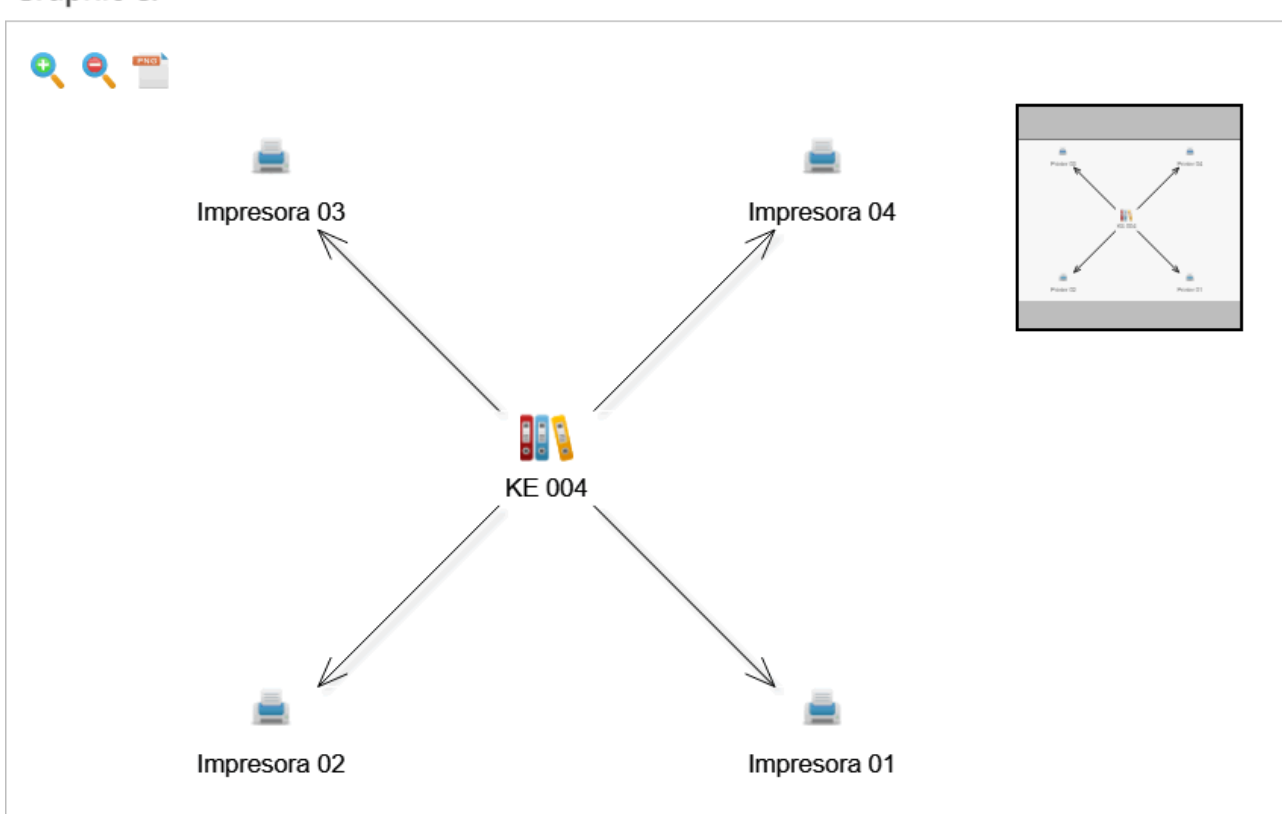

Relacionar una Solución alternativa a un Error conocido.

## a. Seleccionar el WA y la pestaña **Relación de entrada > Error Conocido tiene Solución Alternativa**

b. Dar clic en el botón **Nuevo** para agregar uno o más registros de error. Una vez seleccionado(s), dar clic en el botón **Guardar**.

| st update: 2021/                                 | update: 2021/08/17 21:00 |                                                                            | es:en:administrator:create_ke_wa http://leverit.com/ithelpcenter/es:en:administrator:create_ke |                                                                                 |                |                                    |          |             |  |
|--------------------------------------------------|--------------------------|----------------------------------------------------------------------------|------------------------------------------------------------------------------------------------|---------------------------------------------------------------------------------|----------------|------------------------------------|----------|-------------|--|
|                                                  |                          |                                                                            | Nuevo                                                                                          | Guar                                                                            | dar 🗸 Elim     | inar 😑 Ca                          | ncelar 😣 | Gráfico 🗡   |  |
| Infor                                            | rmaciói                  | n de CI Relac                                                              | ión de salid                                                                                   | a Relaci                                                                        | ón de entrada  |                                    |          |             |  |
| Error Conocido tiene Solucion Alternativa OTHERS |                          |                                                                            |                                                                                                |                                                                                 |                |                                    |          |             |  |
| Eliminar 🗢 Nuevo +                               |                          |                                                                            |                                                                                                |                                                                                 |                |                                    |          |             |  |
| FDM                                              | MA01                     | CI_DATEPLANNED                                                             | CI_DATEIN                                                                                      | CI_DATEOUT                                                                      | CI_GENERICNAME | CI_DESCRIPTION                     | IDCMDBCI | IDCMDBBRAND |  |
|                                                  |                          | Thu Jan 01 1970<br>00:00:00 GMT-<br>0500 (hora<br>estándar de<br>Colombia) | Tue Aug<br>17 2021<br>15:11:35<br>GMT-0500<br>(hora<br>estándar<br>de                          | Thu Jan 01<br>1970<br>00:00:00<br>GMT-0500<br>(hora<br>estándar de<br>Colombia) | KE 004         | Solución<br>Impresión<br>bloqueada | 212      | 1           |  |

# Relacionar un KE o WA a una categoría

1. Para relacionar registros de error conocido o solución alternativa a una categoría del catálogo de servicio, ir a *Configuración del Proceso > Modelo > Administración de Catálogo.* 

| <b>P</b>                                                             |               |                        |                     |                   |  |  |  |  |  |  |
|----------------------------------------------------------------------|---------------|------------------------|---------------------|-------------------|--|--|--|--|--|--|
| Explorador Detalle                                                   |               |                        |                     |                   |  |  |  |  |  |  |
| Insertar Actualizar Eliminar Verificar SLA Relacionar CI<br>Acciones |               |                        |                     |                   |  |  |  |  |  |  |
| Servicio de Impresion/Desconocido                                    |               |                        |                     |                   |  |  |  |  |  |  |
|                                                                      | Nombre        | Descripción            | Permisos de usuario | Permisos de grupo |  |  |  |  |  |  |
|                                                                      | Fallo         | La impresora local est | 2                   | 0                 |  |  |  |  |  |  |
|                                                                      | Problema      | Hay un problema con    | 1                   | 0                 |  |  |  |  |  |  |
|                                                                      | Requerimiento | Tengo un requerimien   | 1                   | 0                 |  |  |  |  |  |  |
|                                                                      | Cambio        | Necesito un cambio e   | 1                   | 0                 |  |  |  |  |  |  |

Seleccionar la categoría y dar clic en el botón Relacionar CI, se abrirá la siguiente ventana:

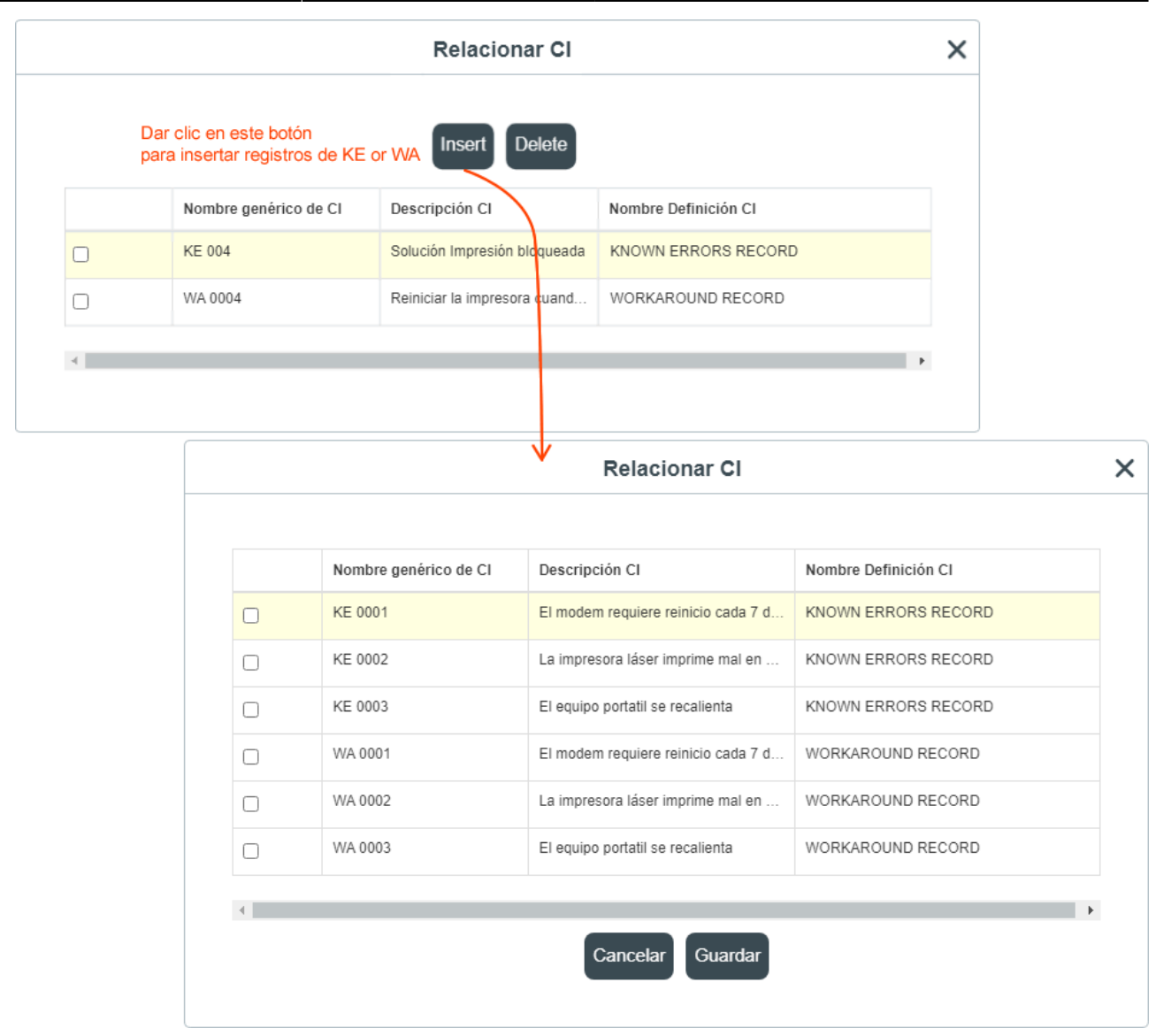

# Editar registros de KE or WA

- Seleccionar el error conocido o solución alternativa Seleccionar directamente del listado completo (Mostrar todo) o ingresar alguno de los siguientes criterios de búsqueda en el campo: Serial Cl<sup>11</sup>, Nombre de Cl, Definición de Cl<sup>12</sup>.
- 2. Dar clic en el registro para habilitarlo para edición. Editar la información de estas pestañas: Básico, Formularios adicionales(según el tipo de registro), Relaciones de entrada/salida.
- 3. Una vez finalice la edición dar clic en el botón Guardar.

2) WA. Workaround 3) El perfil del administrador debe tener habilitada: Menú principal > CMDB > Vista de CI en sus opciones administrativas 4) , 9) , 11) Serie 5) , 10) , 12) Known error, Workaround, etc. 6) , 7) , 8) operadores

From: http://leverit.com/ithelpcenter/ - **IT Help Center** 

Permanent link: http://leverit.com/ithelpcenter/es:en:administrator:create\_ke\_wa

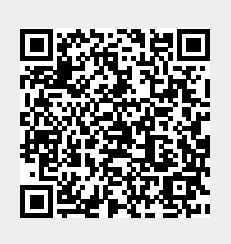

Last update: 2021/08/17 21:00